Texas Water

 Development Board

 P.0. Box 13231, Austin, Texas 78711-3231

Water Use Survey Online Application Data Entry Guidance

# Go to TWDB's website

i www.twdb.texas.gov/index.asp

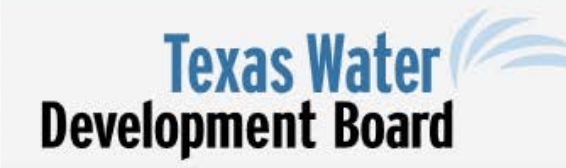

Home Board SWIFT Financial Assistance Water Planning Groundwater Surface Water Flood Conservation Innovative Water

In your web browser, type

"www.twdb.texas.gov"

Q Search site

Connect with us: 🚯 🕐 🛅 🖸 🙆 😒

Search

#### VaterForTexas.twdb.texas.gov NoterForTexas.twdb.texas.gov NoterForTexas.twdb.texas.twdb.texas.gov NoterForTexas.twdb.texas.twdb.texas.t

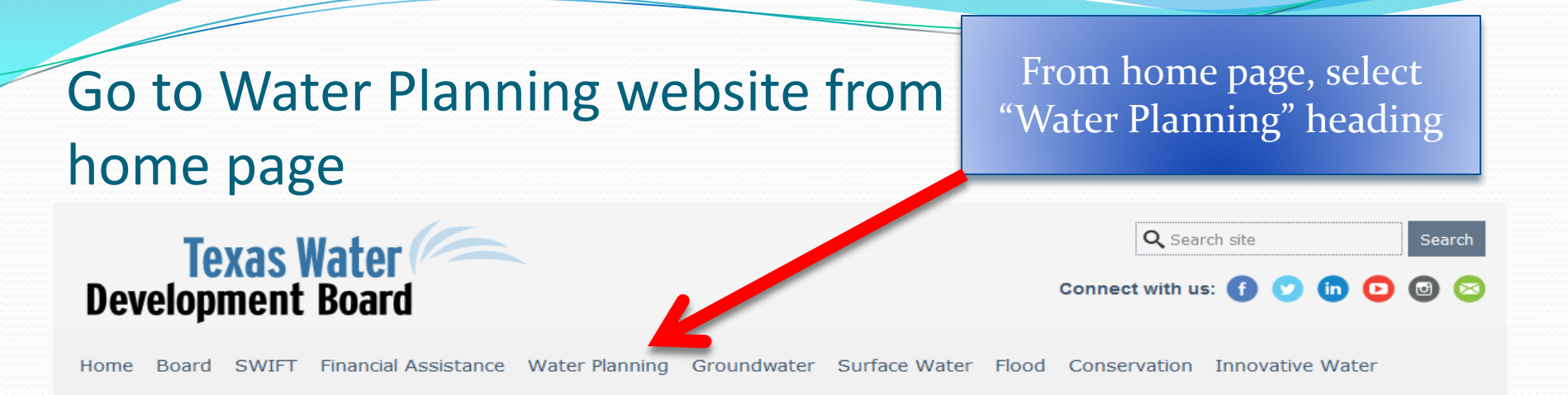

#### Water Resources Planning

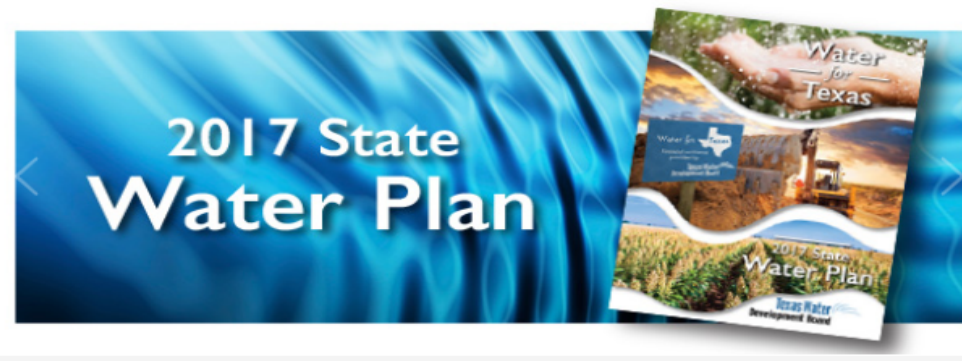

► II

State Water Plan

Planning Data

Water Use Survey

Maps & GIS Data

Staff

Water Bank and Trust

Useful links and Resources

Regional Water Planning

State Water Implementation Fund for Texas (SWIFT)

Water Resources Planning supports the TWDB's mission by collecting, analyzing, and disseminating water-related data; and, by providing other services necessary to aid in planning and managing the state's water resources. Our division collects and compiles planning data; administers the regional and state water planning processes; maintains the Regional Water Planning Database; coordinates the inter-agency financial assistance loan review process; conducts socio-demographic data analyses; and, manages the Water Use Survey program.

# Go to the Water Use Survey website

## From Water Planning page, select "Water Use Survey" tab

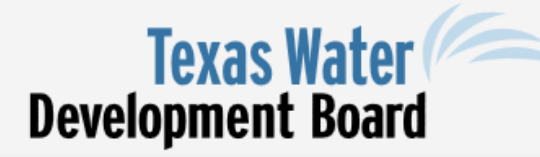

Board SWIFT Financial Assistance Water Planning Groundwater Surface Vater Flood Conservation Innovative Water Home

## Water Use Survey

DEADLINE MARCH 1, 2017 - REQUIRED SURVEY OF GROUND & SURFACE WATER USE FOR CALENDAR YEAR ENDING DECEMBER 31, 2016

The Texas Water Development Board is legislatively directed to plan for, and to assist financially, the development and management of the water resources of Texas. The usefulness of the TWDB's water planning and funding activities is dependent upon the accuracy and completeness of the information that water users provide. To this end, the TWDB annually collects and maintains accurate information concerning the current use of water.

Historical Water Use Estimates

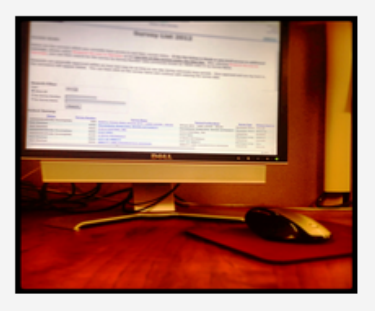

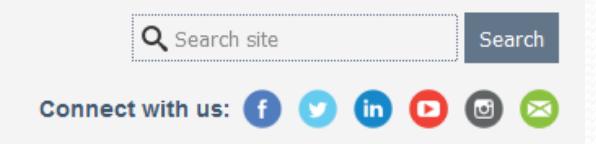

#### State Water Plan

- Regional Water Planning
- nning Data

Water Use Survey

- Online Water Use Survey
- Printable Water Use Survey
- Historical Water Use Estimates
- Historical Groundwater Pumpage
- Frequently Asked Questions

# Go to Online Water Use Survey webpage

## Click the "Online Water Use Survey" heading

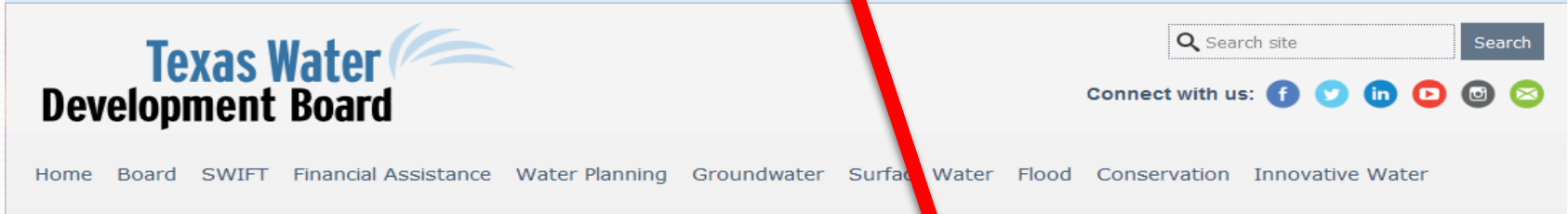

#### **Online Water Use Survey**

Welcome to the Online Survey of Groundwater and Surface Water Use. The online survey has been created as an alternative to the <u>paper-copy surveys</u>. It is recommended to use Internet Explorer 8 or above. To determine the version of Internet Explorer you are using, click on the "Help" menu in Explorer, select the "About Internet Explorer" item.

#### Go to Online Water Use Survey

#### Advantages of the Online Survey

- At any point in the survey process, the information can be saved and a draft survey of currently entered data can be saved and printed.
- A final report of the successfully submitted survey can be downloaded.
- For large organizations, multiple contacts can be established to allow individuals to enter their data into the survey independently.
- Large volumes can be pasted in rather than writing large numbers into small fields.
- Water sources reported in 2015 will be listed as default 2016 sources.
- Specific water sources such as groundwater wells for public water systems and water rights will also automatically appear as an optional method or reporting water intake.
- Water sales reported in 2015 will appear as 2016 default water sales for easy data entry.
- All water source (intake) and water sale information entered this year for 2016 will be shown next year.

#### State Water Plan

Regional Water Planning

Planning Data

iter Use Survey

Online Water Use Survey

- Printable Water Use Survey
- Historical Water Use Estimates
- Historical Groundwater Pumpage
- Frequently Asked Questions

Water Bank and Trust

Maps & GIS Data

Useful links and Resources

Staff

State Water Implementation Fund for Texas (SWIFT)

# Review the Online Water Use Survey features

Read the "Advantages of the Online Survey" bullets

## **Online Water Use Survey**

Welcome to the Online Survey of Groundwater and Surface Water Use. The online survey has been created as an alternative to the <u>paper-copy surveys</u>. It is recommended to use Internet Explorer 8 or above. To determine the version of Internet Explorer you are using, click on the "Help" menu in Explorer, select the "About Internet Explorer" item.

#### Go to Online Water Use Sur ley

## Advantages of the Online Survey

- At any point in the survey process, the information can be saved and a draft survey of currently entered data can be saved and printed.
- A final report of the successfully submitted survey can be downloaded.
- For large organizations, multiple contacts can be established to allow individuals to enter their data into the survey independently.
- Large volumes can be pasted in rather than writing large numbers into small fields.
- Water sources reported in 2015 will be listed as default 2016 sources.
- Specific water sources such as groundwater wells for public water systems and water rights will also automatically appear as an optional method or reporting water intake.
- Water sales reported in 2015 will appear as 2016 default water sales for easy data entry.
- All water source (intake) and water sale information entered this year for 2016 will be shown next year.

# Review the Online Water Use Survey registration steps for New Users

### How to use Online Survey

- 1. Click on the Dolline Registration and Survey appyou will be taken to TWDB Application Program Management (APM) System.
- Registered Users If you have previously registered with the TWDB website for an online application (water loss audit or water use survey), you can enter the Username and Password. Upon successful login, a list of TWDB applications, including the Water Use Survey, will be displayed (Step 4).
- 3. Please note that the online application does not allow users to use the same account and login information for more than one person. Once an individual's name is associated with an email address at registration, the individual's name cannot be changed to someone else at a later date. Therefore, it is not possible to re-use another user's login information and their associated email. If an email address is already used by another person, a new user registration will need to be established using a different email address.
- New Users If this is your first time to the TWDB Application page, please click on the Register now button.
  - Username Criteria
    - no more than 15 characters
    - contains only numbers or letters
    - no spaces between characters
    - no special characters, such as @ # \$ % ^ & \* \_ + = ? / ~ ` ; : , < > | \()
  - Password Criteria
    - must be at least seven characters long
    - must have at least one numeric character
    - must have at least one special character, such as ! @ # \$ % ^ & \* \_ + = ? /

~`;:,<>|\()

When ready, click "Online Registration and Survey" link to begin

Pay special attention to the password criteria